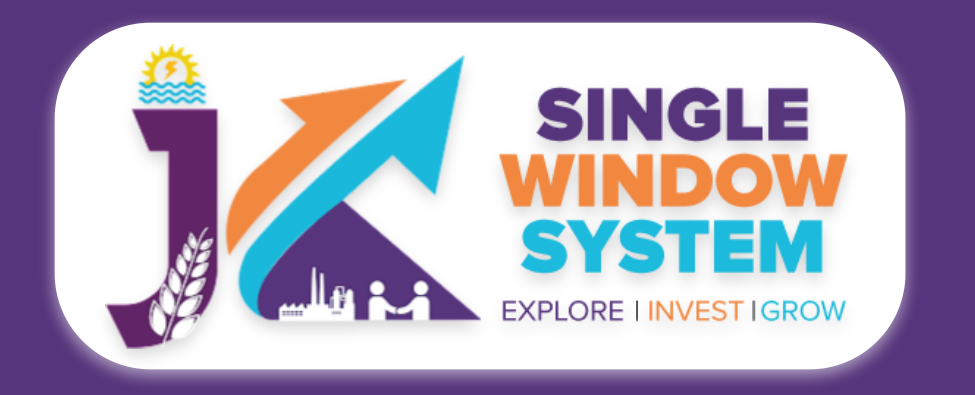

#### **Grievance for Investors**

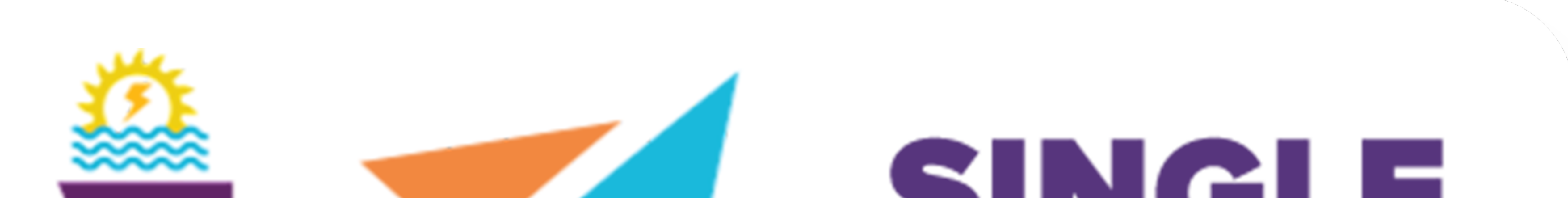

# SINGLE WINDOW SYSTEM EXPLORE I INVESTIGROW

# singlewindow.jk.gov.in

# **Grievance for Investors**

## Single Window System - J & K

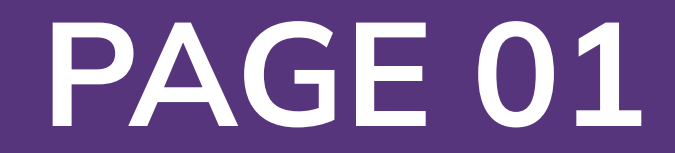

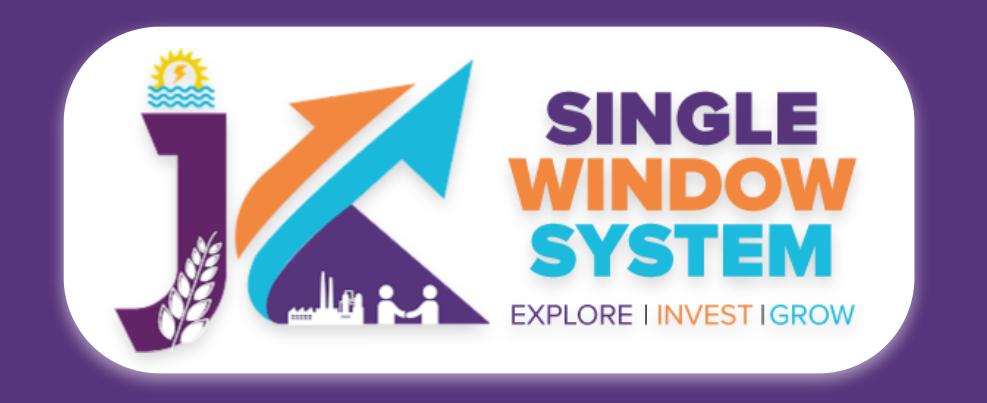

**Grievance for Investors** 

\* Project creation is mandatory before creating any grievance .

## **Create New Grievance**

After login, select **Grievance** from the left side menu and click on the **Create New** button.

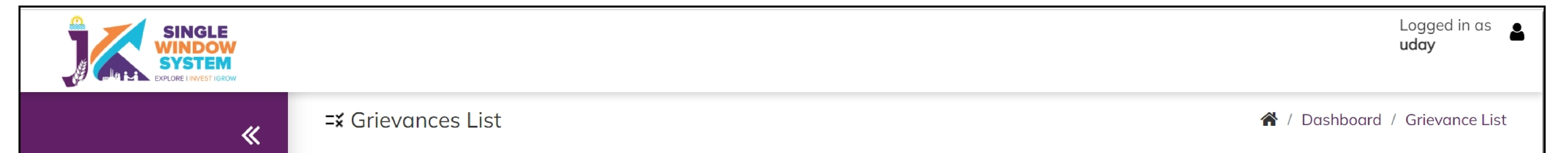

- 🙎 Dashboard
- My Project
- 🗂 My Document Manager
- My Service List
- My Incentive
- My Payment Transaction
- **≒**¥ Grievance

| <b>Create</b><br>Show 10 | New +<br>✓ entries                        |                 |                |                          |                   |                                      | Search:        |             |        |
|--------------------------|-------------------------------------------|-----------------|----------------|--------------------------|-------------------|--------------------------------------|----------------|-------------|--------|
| S.No ↑Ĵ                  | Type of Grievance                         | Grievance<br>ID | Tracking<br>ID | Department               | Grievance<br>Date | Subject 🌐                            | Due<br>Date ᡝ  | Status      | Action |
| 1                        | Service/Approval/Department<br>Related    | G-000042        |                | Industries &<br>Commerce | 29-06-2022        | Grievance -<br>29-june<br>Department | 2022-<br>07-14 | Submitted   | :      |
| 2                        | IT Related / Single Window<br>Application | G-000033        | IN-317546      | Industries &<br>Commerce | 28-06-2022        | Grievance -<br>18-june -IT           | 2022-<br>07-13 | Resubmitted | :      |
| 3                        | Exceeding JKPSGA Timelines                | G-000028        |                | Industries &<br>Commerce | 24-06-2022        | Demo<br>Query                        | 2022-<br>07-09 | Submitted   | :      |
| 4                        | IT Related / Single Window<br>Application | G-000011        | IN-317546      | Industries &<br>Commerce | 20-06-2022        | Create<br>Grievance -<br>20 june     | 2022-<br>07-05 | Responded   | :      |
| howing 1 t               | to 4 of 4 entries                         |                 |                |                          |                   |                                      |                | Previous 1  | Next   |

### After Clicking on the create new button, following page will appear:

| SINGLE<br>SINGLE<br>WINDOW<br>SYSTEM<br>EXPLORE LINVEST IGROW |                            |                                     |                   | Logged in as <b>uday</b> |
|---------------------------------------------------------------|----------------------------|-------------------------------------|-------------------|--------------------------|
| ~                                                             | <b>=¥</b> Create Grievance | 🔺 / Create Grievance                |                   |                          |
| ය Dashboard                                                   |                            |                                     |                   |                          |
| I My Project                                                  | Grievance Date *           | Grievance Type *                    | Department *      |                          |
|                                                               | 29-06-2022                 | Service/Approval/Department Related | Select Department | \$                       |
| 🖞 My Document Manager                                         | Subject *                  | Upload Your Attachment              | Description *     |                          |
| My Service List                                               |                            | Choose File No file chosen          |                   |                          |
| My Incentive                                                  |                            |                                     |                   |                          |
| My Payment Transaction                                        |                            |                                     |                   |                          |
| <b>=</b> ¥ Grievance                                          |                            |                                     |                   | 1.                       |

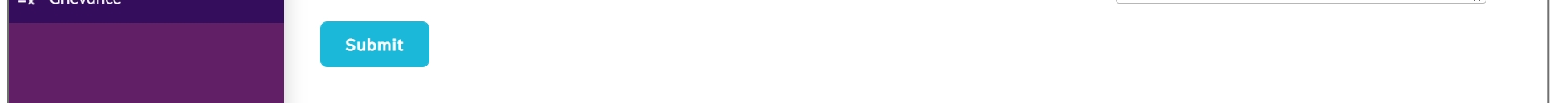

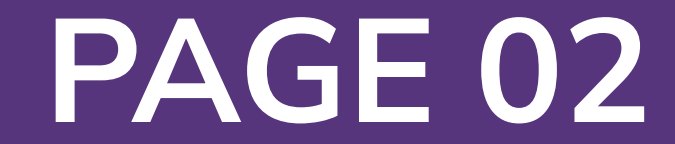

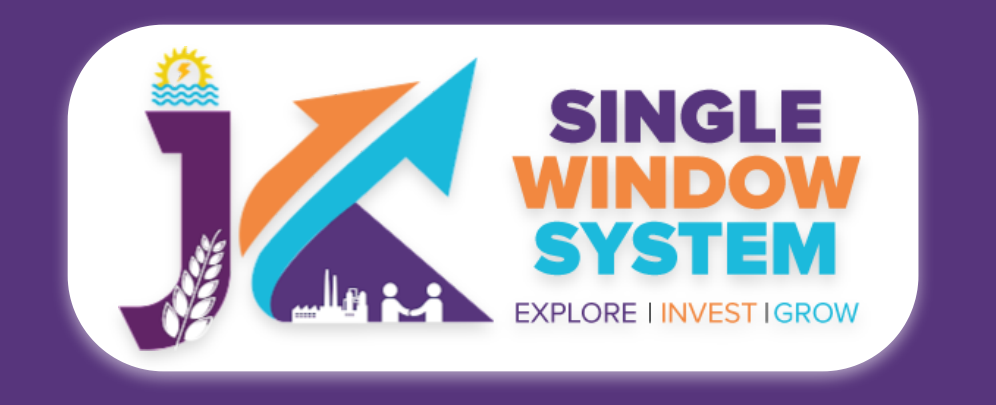

**Grievance for Investors** 

## **Grievance Date -** Enter the date when you are creating the grievance.

**Grievance Type -** Select the grievance type from the dropdown list whether it is related to "IT Related / Single Window Application" or "Exceeding JKPSGA Timelines" or "Service/Approval/Department Related".

**Department -** Select the respective department from the dropdown list.

Subject - Write the subject or title of your grievance.

**Upload Your Attachment -** Upload your attachment related to your grievance.

**Description -** Enter the detailed description of your grievance.

After filling all the required fields, click on the **Submit** button to proceed. Now, the grievance has been created and it is displayed in the following table. You can click on withdraw to withdraw your grievance by clicking on the withdraw option under action button respective to your grievance.

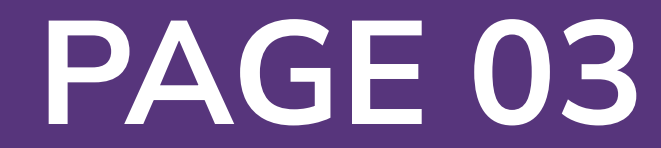